## Kde jsou sestavy pro "zelenou naftu"

## Přihlásíme se do Portál Farmáře, otevřeme registr půdy -LPIS Klikneme na Tisky

| Mapa Tisky Hlášeni/Stanov                                                                  | riska Expo                                                                                  |                                                                                                    |
|--------------------------------------------------------------------------------------------|---------------------------------------------------------------------------------------------|----------------------------------------------------------------------------------------------------|
|                                                                                            |                                                                                             |                                                                                                    |
| Následuje najet na                                                                         |                                                                                             |                                                                                                    |
| 02 Tisky pro Zelenou naftu                                                                 |                                                                                             |                                                                                                    |
| <b>a</b>                                                                                   |                                                                                             | 1. Zastoupení citlivých plodin a révy vinné čtvrtletní                                               |
| 🖳 🚯                                                                                        |                                                                                             | 2. Zastoupení citlivých plodin a révy vinné roční                                                    |
| 🗳 🚺                                                                                        | _                                                                                           | 3. Spotřeba dle normativů                                                                            |
|                                                                                            | 31.12.2023                                                                                  | <ol> <li>Informativní tisk přehledu užívaných DPB s kulturou pro účely normativu ZN</li> </ol>       |
| 🗐 🖻 🎴                                                                                      | 31.12.2023                                                                                  | 5. Informativní tisk přehledu DPB s deklarovanými okopaninami, zeleninou, ovocem a jahodníkem k datu |
| <b>P</b>                                                                                   | 2023                                                                                        | 6. Rozpad výpočtu normativu po kalendářních měsících                                                 |
|                                                                                            |                                                                                             |                                                                                                    |
| Zde klikneme na                                                                            |                                                                                             |                                                                                                    |
| Zde klikneme na                                                                            | 2023                                                                                        | 6. Rozpad výpočtu normativu po kalendářních měsících                                                 |
| Zde klikneme na                                                                            | 2023<br>ožíme do svého počítač                                                              | 6. Rozpad výpočtu normativu po kalendářních měsících                                                 |
| Zde klikneme na  Vygenerovaný rozpad ul  Rozpad výpočtu normativ                           | 2023<br>ložíme do svého počítač<br>vu po kalendářních měsících                              | 6. Rozpad výpočtu normativu po kalendářních měsících<br>e 우                                          |
| Zde klikneme na  Vygenerovaný rozpad ul  Rozpad výpočtu normativ                           | 2023<br>ložíme do svého počítač<br>vu po kalendářních měsících                              | 6. Rozpad výpočtu normativu po kalendářních měsících                                                 |
| Zde klikneme na  Vygenerovaný rozpad ul  Rozpad výpočtu normativ  Díle zjistíme zda máme z | 2023<br>ložíme do svého počítač<br>vu po kalendářních měsících<br>zastoupení citlivých ploc | 6. Rozpad výpočtu normativu po kalendářních měsících                                                 |

Pokud se nám objeví na tomto řádku Zastoupení citlivých plodin a révy vinné: 0,1 a více vygenerujeme tuto

|         | Vygenerovat PDF |  |  |                       |
|---------|-----------------|--|--|-----------------------|
| tabulku |                 |  |  | a uložíme do počítače |

Tím máme stažené tabulky vztahující se k půdě.

Nyní vygenerujeme dvě tabulky okolo zvířat Otevřeme si registr zvířat

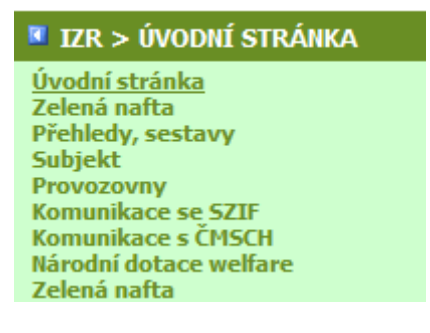

Klikneme na Zelená nafta nadefinujeme roční intenzitu a spustíme výpočet a z vygenerovaného

|                            | Export do PDF |
|----------------------------|---------------|
|                            |               |
| řádku stáhneme do počítače | <u> </u>      |

Výpočet nastavíme na spotřeba normativů

| NOVÝ        | VÝPOČET                |              |      |   |                 |
|-------------|------------------------|--------------|------|---|-----------------|
| Fyp výpočtu | Spotřeba dle normativů | \$<br>Obdobi | 2023 | • | SPUSTIT VÝPOČET |

Spustíme výpočet a stáhneme do počítače vygenerovaný tiskopis.

A nyní můžeme pokračovat ve vyplňování na stránkách Celní správy